# Aanleveren van PDF vanuit Indesign CS3

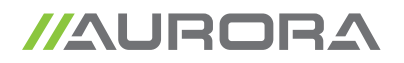

## Waar op letten in de opmaak in Indesign

- opmaak en beelden in CMYK en of grijswaarden (300dpi). Bitmap beelden minimum 1200dpi
- opmaak in juiste formaat, kijk na of er voldoende afloop is
- Alle overdruk voorzien in de opmaak, dus zwarte tekst, vullingen en streek (lijnen) in overdruk zetten in opmaak. Let op dat je geen verkeerde dingen in overdruk of overlap zet, dit kan ongewenste resultaten opleveren.

## Waar op letten bij het maken van PDF

- alle lettertypes insluiten
- lettertypes in illustraties omzetten naar outlines
- alle beelden insluiten in de opmaak
- alle kleuren omzetten naar CMYK (tenzij de kleuren die als PMS gedrukt moeten worden)
- PDF met afloop van minimum 5mm aanmaken
- PDF met snijtekens maken die minstens 10 mm van de paginarand staan.
   voorbeeld: opmaak is 163 x 88 mm (opgekregen van drukkerij),

om pdf aan te maken: documentformaat + 30 mm

## PDF aanmaken vanuit Indesign

#### > Bestand

- > Exporteren
  - > Adobe PDF
    - > Bewaar

| 000            | Exporteren       |
|----------------|------------------|
| Bewaar als     | Naamloos,pdf     |
| Locatie        | Eureaublad       |
| Structuur      | Adobe PDF        |
| Adobe-dialoogv | enster gebruiken |
|                | Annuleer Bewaar  |

## 2 Algemeen

- Voorinstelling Adobe PDF Export

## PDF/X-1a:2001

- ① "Pagina's" (Alle pagina's of enkele pagina's)
- ② "PDF na exporteren weergeven".
  - Vink deze optie aan en de pdf wordt automatisch geopend als hij klaar is.

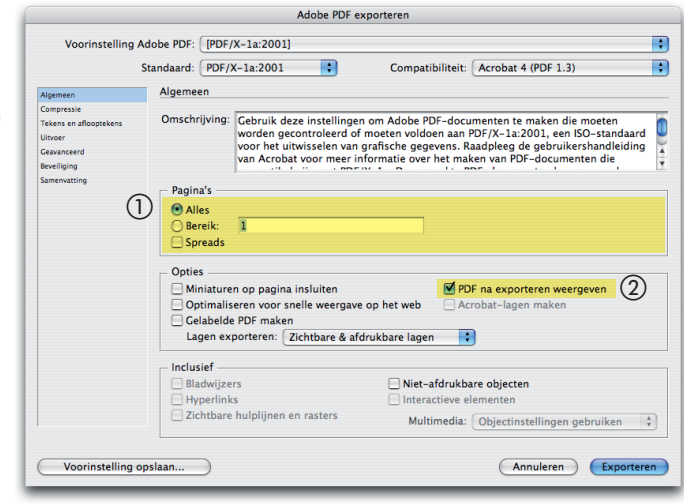

Compressie - standaard laten staan

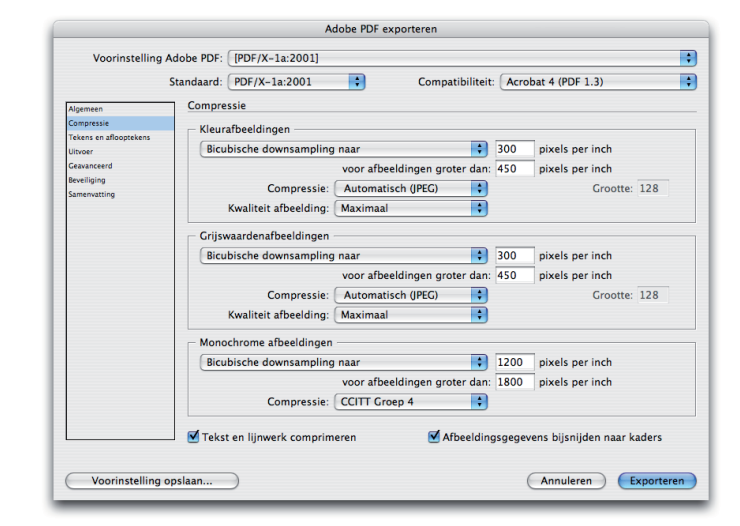

## **4** Tekens en aflooptekens

#### - Tekens

- Aanvinken: Snijtekens Aanvinken: Pagina informatie Verschuiving: 10 mm
- Overvloeien en witruimte Aflopend: 10 mm

| Voorinstelling Adobe PDF: [PDF/X-1a:2001] (gewijzigd)<br>Standaard: [PDF/X-1a:2001] Compatibiliteit: Acrobat 4 (PDF 1.3)<br>Agemeen<br>Compassie<br>Uncer<br>Causecend<br>Beveliging<br>Samewatting<br>We false an aflooptekens<br>Uncer<br>Causecend<br>Beveliging<br>Samewatting<br>Overvloeien en witruimte rond pagina<br>Afloopinstellingen van document gebruiken<br>Afloopend:<br>Binneen: ÷10 mm<br>Onder: ÷10 mm<br>Onder: ÷10 mm<br>Witruimte rond pagina opnemen                                                                                                    |                                                                                                    | Adobe PDF                                                                                                    | exporteren                                                          |                                                             |  |
|----------------------------------------------------------------------------------------------------|----------------------------------------------------------------------------------------------------|----------------------------------------------------------------------------------------------------|---------------------------------------------------------------------|-------------------------------------------------------------|--|
| Standaard:     (PDF/X-1a:2001)     Compatibiliteit:     Acrobat 4 (PDF 1.3)       Algemeen<br>Compasid<br>Tekens en aflooptekens     Tekens en<br>aflooptekens     Tekens en<br>aflooptekens       Utiose:<br>Convected<br>Beeliging<br>Samenating     Alle drukkersmarkeringen<br>Aflooptekens     Type:     Standaard       Ø Aflooptekens     Dikte:     0.25 pt     Image:<br>10 mm       Ø Aflooptekens     Verschuiving:     Image:<br>10 mm       Ø Aflooptekens     Verschuiving:     Image:<br>10 mm       Ø Aflooptekens     Verschuiving:     Image:<br>10 mm       Ø Aflooptekens     Verschuiving:     Image:<br>10 mm       Ø Aflooptekens     Verschuiving:     Image:<br>10 mm       Ø Aflooptekens     Verschuiving:     Image:<br>10 mm       Ø Aflooptekens     Binnen:     Image:<br>10 mm       Ø Aflooptekens     Binnen:     Image:<br>10 mm       Ø Aflooptekens     Binnen:     Image:<br>10 mm       Ø Onder:     Image:<br>10 mm     Binnen:       Ø Witruimte rond pagina opnemen     Image:                                                                                                    | Voorinstelling Adobe PDF:                                                                           | [PDF/X-1a:2001] (gewijzigd)                                                                                                    |                                                                     |                                                             |  |
| Algemen Compress Compress Comp | Standaard:                                                                                          | PDF/X-1a:2001                                                                                                    | Compatibiliteit: Ac                                                 | robat 4 (PDF 1.3)                                           |  |
|                                                                                                    | Algemeen<br>Corporsis<br>Tekens et alfooptiens<br>Unitore<br>Convected<br>Beeliging<br>Samenvatting | en aflooptekens<br>ns<br>e drukkersmarkeringen<br>Snijtekens<br>Registratietekens<br>Kleurenbalken<br>Pagina-informatie<br>Ioeien en witruimte rond pagini<br>Ioopinstellingen van document ş<br>end:<br>Ioven: 🗐 10 mm | Type:<br>Dikte:<br>Verschulving:<br>Jebruiken<br>Binnen:<br>Buiten: | Standaard         0,25 pt           ÷ 10 mm         ÷ 10 mm |  |

#### 5 Uitvoer

PMS kleuren die in quadri gedrukt worden, reeds in de opmaak omzetten naar 4-kleuren

|                                                                                             | Standaard: PDF/X-1                                      | a:2001 🛟                                                                                                    | Compatibiliteit: Acrobat 4 (PDF 1.3)     |
|---------------------------------------------------------------------------------------------|---------------------------------------------------------|----------------------------------------------------------------------------------------------------|------------------------------------------|
| Algemeen                                                                                    | Uitvoer                                                 |                                                                                                    |                                          |
| Compressie<br>Tekens en dropstekens<br>Unteren<br>Zeavanceerd<br>Bewilliging<br>amenvatting | Kleur<br>Profiel<br>Overdrukken<br>PDF/X<br>Naam<br>Naa | Kleurconversie: (<br>Doel: (<br>opnamebeleid: (<br>simuleren<br>uitvoerintentiep<br>um uitvoervoorwa<br>Id uitvoervoorwa | Converteren naar doel (nummers behouden) |
| Voorinstelling                                                                              | Beschrijving —<br>Plasts de aanwijzer op                | n een kop voor een besc                                                                                                  | children                                 |

## 6 Geavanceerd

Transparantie-afvlakker op Hoge resolutie zetten

| Voorinstelling Ado                                                                                      | be PDF: [PDF/X-1a:2001] (gewijz                                                                                                    | zigd)                                                                                                    |
|----------------------------------------------------------------------------------------------------|----------------------------------------------------------------------------------------------------|----------------------------------------------------------------------------------------------------|
| Sta                                                                                                    | ndaard: PDF/X-1a:2001                                                                                                    | Compatibiliteit: Acrobat 4 (PDF 1.3)                                                                                                    |
| Algemeen<br>Compressie<br>Tekens en aflooptekens<br>Uitvoer<br>Gekvanceerd<br>Beweiging<br>Samenvatting | Geavanceerd<br>Lettertypen<br>Subset maken van lettertyp<br>Alle letterhysen met de juikte insluting<br>OPI<br>Weglaten voor OPI: EPS P<br>Transparantie-afvlakker<br>Voorinstelling: [Hoge re | en als het percentage gebruikte tekens minder is dan: 100%<br>aptis worden ingelisen.<br>PDF 🕒 Bitmapafbeeldingen<br>esolutie]                    |
|                                                                                                    | Job Definition Format (JDF) En JDF-bestand maken met J Hervoor most Adobe Acroba 7.0 Prof "Spreads" in het detivenster Algemeen                                                                | nryvingen van spreads negeren<br>Acrobat<br>fessonal of hoger zijn geinstallerd. Door deze optie in te schakelen, wordt de optie<br>gedeulecterd. |
| Voorinstelling opsl                                                                                     | 220                                                                                                    | Annilezza                                                                                                    |

#### Exporteren

Pdf nog eens doorlopen en nakijken of kleuren en pagina formaat kloppen.